# Processes

Patrick.j.rice@gmail.com

In computing, a process is an instance of a computer program that is being executed.

In simple English its a computer program running but it can run multiple versions of the same program

# An Example would be internet explorer open twice.

Its the same program running but running twice.

#### •Ctrl-Alt-Del

• Ctrl-Alt-Del, also known as the "three-finger salute

| Windows Security                                                           |                                |  |  |  |  |  |  |
|----------------------------------------------------------------------------|--------------------------------|--|--|--|--|--|--|
| Copyright © 1985-2001<br>Microsoft Corporation                             | S <sup>-</sup> Xp<br>Microsoft |  |  |  |  |  |  |
| Logon Information   You are logged on as   Logon Date: 4/3/2007 9:27:43 PM |                                |  |  |  |  |  |  |
| Use the Task Manager to close an application that is not responding.       |                                |  |  |  |  |  |  |
| Change Password                                                            | Cancel                         |  |  |  |  |  |  |

| 📕 Windows                    | Task Manager                                                 |           |
|------------------------------|--------------------------------------------------------------|-----------|
| <u>Fi</u> le <u>O</u> ptions | <u>Vi</u> ew <u>W</u> indows Sh <u>u</u> t Down <u>H</u> elp |           |
| Applications                 | Processes Performance Networking Users                       |           |
| Task                         | Status                                                       |           |
|                              |                                                              |           |
|                              |                                                              |           |
|                              |                                                              |           |
|                              |                                                              |           |
|                              |                                                              |           |
|                              |                                                              |           |
|                              |                                                              |           |
|                              |                                                              |           |
|                              |                                                              |           |
| <                            |                                                              |           |
|                              | End Task Switch To Nev                                       | v Task    |
| Processes: 59                | CPU Usage: 0% Commit Charge: 392M                            | 1 / 1901M |

| oplications Proces | ses Performance Netv | vorking | Users                          |   |
|--------------------|----------------------|---------|--------------------------------|---|
| Image Name         | User Name            | CPU     | Mem Usage                      |   |
| vmount2.exe        | SYSTEM               | 00      | 1832 K                         |   |
| svchost.exe        | LOCAL SERVICE        | 00      | 1820 K                         |   |
| vmware-authd.ex    | xe SYSTEM            | 00      | 2 008 K                        |   |
| svchost.exe        | NETWORK SERVICE      | 00      | 1 440 K                        |   |
| nvsvc32.exe        | SYSTEM               | 00      | 1 888 K                        |   |
| vmnat.exe          | SYSTEM               | 00      | 1 056 K<br>1 988 K<br>11 724 K |   |
| StyleXPService.e   | xe SYSTEM            | 00      |                                |   |
| sychost.exe        | SYSTEM               | 00      |                                | - |
| MsMpEng.exe        | SYSTEM               | 00      | 6 508 K                        |   |
| cmdagent.exe       | SYSTEM               | 00      | 4 8 16 K                       |   |
| ashServ.exe        | SYSTEM               | 00      | 5 900 K                        |   |
| aswUpdSv.exe       | SYSTEM               | 00      | 204 K                          |   |
| svchost.exe        | NETWORK SERVICE      | 00      | 2 476 K                        |   |
| mirc.exe           | DSE                  | 00      | 1784K                          |   |
| svchost.exe        | SYSTEM               | 00      | 2 508 K                        |   |
| lsass.exe          | SYSTEM               | 00      | 1 096 K                        |   |
| services.exe       | SYSTEM               | 00      | 2 040 K                        |   |
| winlogon.exe       | SYSTEM               | 00      | 1752 K                         |   |
| csrss.exe          | SYSTEM               | 00      | 3 428 K                        | - |
| Show processe      | s from all users     |         | End Dayson                     |   |

#### The Columns

- The Mem Usage column on the Processes tab is actually the process' working set. A process has little or no control over its working set, which turns this column useless to determine how much memory a process is consuming.
- The VM Size column (not shown by default) is not the amount of virtual memory used by the process; it is actually the process' private bytes.
- The CPU column is calculated by trimming the CPU consumption to fit in a two-digit fashion, which can be inaccurate. A process consuming 0.9% of CPU will be reported as 00 in Task Manager.
- The System Idle Process is the first process that is created when Windows is loaded, and it always has a process ID of 0. When the CPU has no other work to do, the System Idle Process is run and it simply puts the CPU in a sleep state. There is actually one System Idle Process for each CPU in the system. Task Manager accounts interrupts and DPC time under the System Idle Processes CPU usage.

#### Process Explorer

- A tool to monitor processes
- Process Explorer shows you information about which handles and DLLs processes have opened or loaded.
- http://technet.microsoft.com/enus/sysinternals/bb896653.aspx

| Process Explorer - Sysinternals: www.sysinternals.com [XP2\mp] |                                       |                  |                              |                                  |                       |          |  |  |
|----------------------------------------------------------------|---------------------------------------|------------------|------------------------------|----------------------------------|-----------------------|----------|--|--|
| File Options View Process Find DLL Users Help                  |                                       |                  |                              |                                  |                       |          |  |  |
| : 🖬 🕼 🖪 🖷                                                      | 😭 🎒 🕅                                 | 🗙 🍇 🚳            |                              | a. Anna                          | ALLA A ALLIA          |          |  |  |
|                                                                |                                       |                  | Description                  |                                  |                       |          |  |  |
| Flocess                                                        |                                       | PID CP0          | Description                  |                                  | Company Name          |          |  |  |
| System Idle Prod                                               | cess                                  | 0 01.34          | Llaudurana latana inte       |                                  |                       |          |  |  |
|                                                                |                                       | n/a              | Hardware interrupts          |                                  |                       |          |  |  |
|                                                                |                                       | //d<br>/ 120     | Deletted Procedule Calls     |                                  |                       |          |  |  |
| System                                                         |                                       | 4 1.55<br>592    | Windows NT, Sitzunge Mana    |                                  | Microsoft Comporation |          |  |  |
|                                                                | eve                                   | 992              | Client Server Puntime Proces |                                  | Microsoft Corporation |          |  |  |
| E 🕅 winlos                                                     |                                       | 1020             | Windows NT-Anmeldung         | 10                               | Microsoft Corporation |          |  |  |
|                                                                | nvices eve                            | 1068 5.56        | Anwendung für Dienste und    | Controller                       | Microsoft Corporation |          |  |  |
|                                                                | sychost eve                           | 1240             | Generic Host Process for Wir | 132 Services                     | Microsoft Corporation |          |  |  |
|                                                                | WINWOR                                | 724              | Microsoft Office Word        | 102 001 11000                    | Microsoft Corporation |          |  |  |
|                                                                | sychost exe                           | 1332             | Generic Host Process for Wir | 132 Services                     | Microsoft Corporation |          |  |  |
|                                                                | sychost exe                           | 1444             | Generic Host Process for Wi  | 132 Services                     | Microsoft Corporation |          |  |  |
|                                                                | wscntfy exe                           | 1932             | Windows Security Center No   | tification App                   | Microsoft Corporation |          |  |  |
|                                                                | sychost exe                           | 1520             | Generic Host Process for Wir | 132 Services                     | Microsoft Corporation |          |  |  |
|                                                                |                                       | 1000             | C . U . D . C . W            |                                  | W DO P                | <u>×</u> |  |  |
| Name 🛆                                                         | Description                           |                  | Company Name                 | Version                          |                       | ^        |  |  |
| acgenral.dll                                                   | Windows Compatib                      | pility DLL       | Microsoft Corporation        | 5.01.2600.2180                   |                       |          |  |  |
| advapi32.dll                                                   | Erweitertes Window                    | ws 32 Base-API   | Microsoft Corporation        | 5.01.2600.2180                   |                       |          |  |  |
| clbcatq.dll                                                    |                                       |                  | Microsoft Corporation        | 2001.12.4414.0308                |                       |          |  |  |
| cnbjmon.dll                                                    | Sprachuberwachur                      | ng tur Canon Bu  | I Microsoft Corporation      | 0.03.0000.0000                   |                       |          |  |  |
| comcti32.dll                                                   | Common Controls                       | ontrois Library  | Microsoft Corporation        | 5.00.2300.2180<br>5.00.2000.0100 |                       |          |  |  |
| cometi 32.dil                                                  | Common Controls L                     | Library          | Microsoft Corporation        | 2001 12 4414 0258                |                       |          |  |  |
| crypt32 dll                                                    | Krypto-API32                          |                  | Microsoft Corporation        | 5 131 2600 2180                  |                       |          |  |  |
| ctype nls                                                      | 10)010710102                          |                  |                              | 0.101.2000.2100                  |                       |          |  |  |
| dnsapi.dll                                                     | DNS Client API DL                     | L                | Microsoft Corporation        | 5.01.2600.2180                   |                       |          |  |  |
| gdi32.dll                                                      | GDI Client DLL                        |                  | Microsoft Corporation        | 5.01.2600.2770                   |                       |          |  |  |
| imagehlp.dll                                                   | Windows NT Imag                       | e Helper         | Microsoft Corporation        | 5.01.2600.2180                   |                       |          |  |  |
| inetpp.dll                                                     | Internetdruckanbie                    | ter-DLL          | Microsoft Corporation        | 5.01.2600.2180                   |                       |          |  |  |
| kemel32.dll                                                    | Client-DLL für Wind                   | dows NT-Basis-   | Microsoft Corporation        | 5.01.2600.2180                   |                       |          |  |  |
| locale.nls                                                     |                                       |                  |                              |                                  |                       |          |  |  |
| localspi.dll                                                   | Lokale Spooler-DL<br>Microsoft® Decum | L<br>ont Impoind | Microsoft Corporation        | 5.01.2600.2180                   |                       | *        |  |  |
| CPU Usage: 18.06%                                              | Commit Charge: 4                      | 44.68% Proce     | sses: 39                     |                                  |                       |          |  |  |

### SysInternals

 The Sysinternals web site was created in 1996 by Mark Russinovich and Bryce Cogswell to host their advanced system utilities and technical information. Microsoft acquired Sysinternals in July, 2006

http://technet.microsoft.com/en-us/sysinternals/default.aspx

#### Prefmon

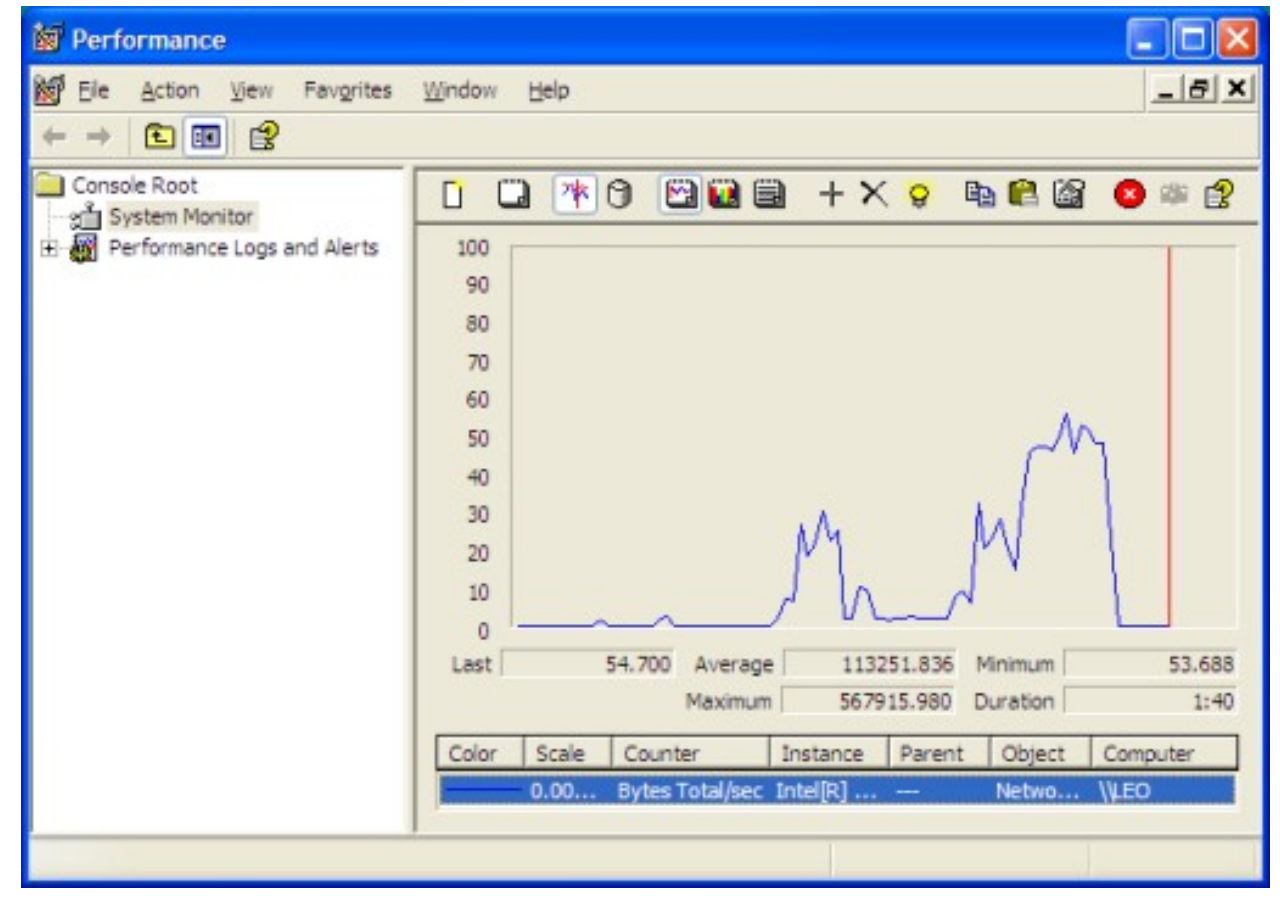

• Monitors Performance over time

## Prefmon

- Start, selecting Run, typing "perfmon" and pressing OK.
- select Add Counters
- The Performance Object dropdown lists several objects on your computer whose performance can be measured

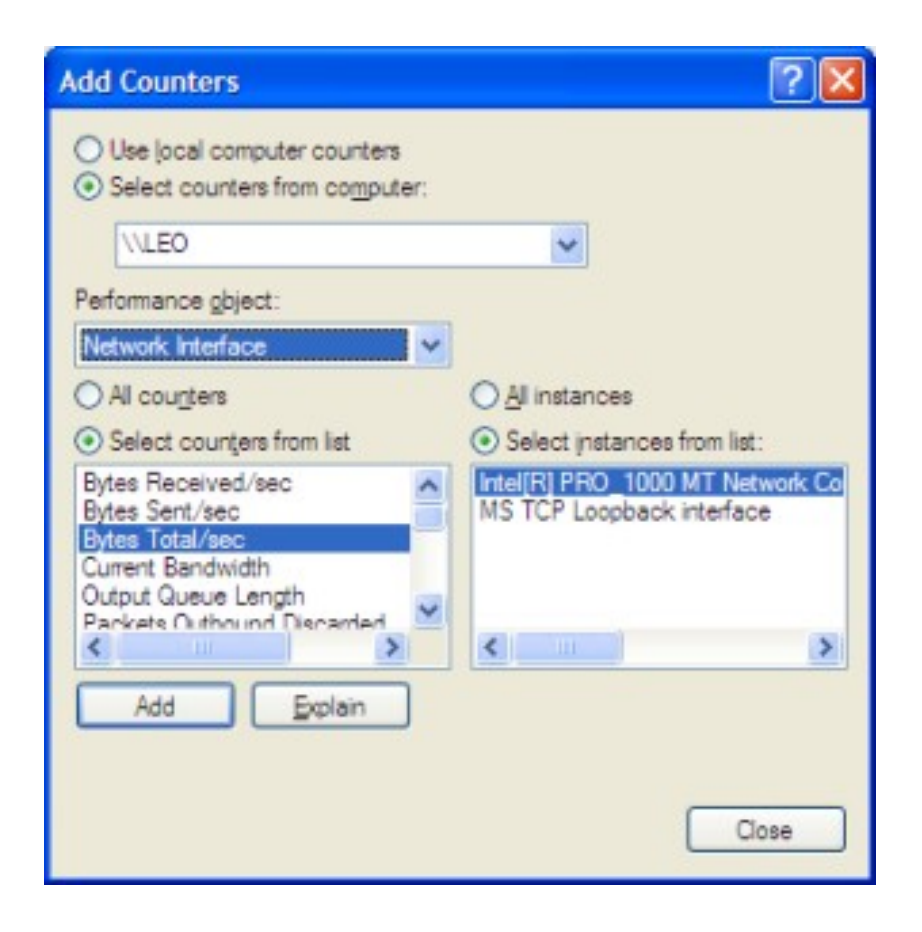

Add your counter here e.g. network, Disk performance, Memory.

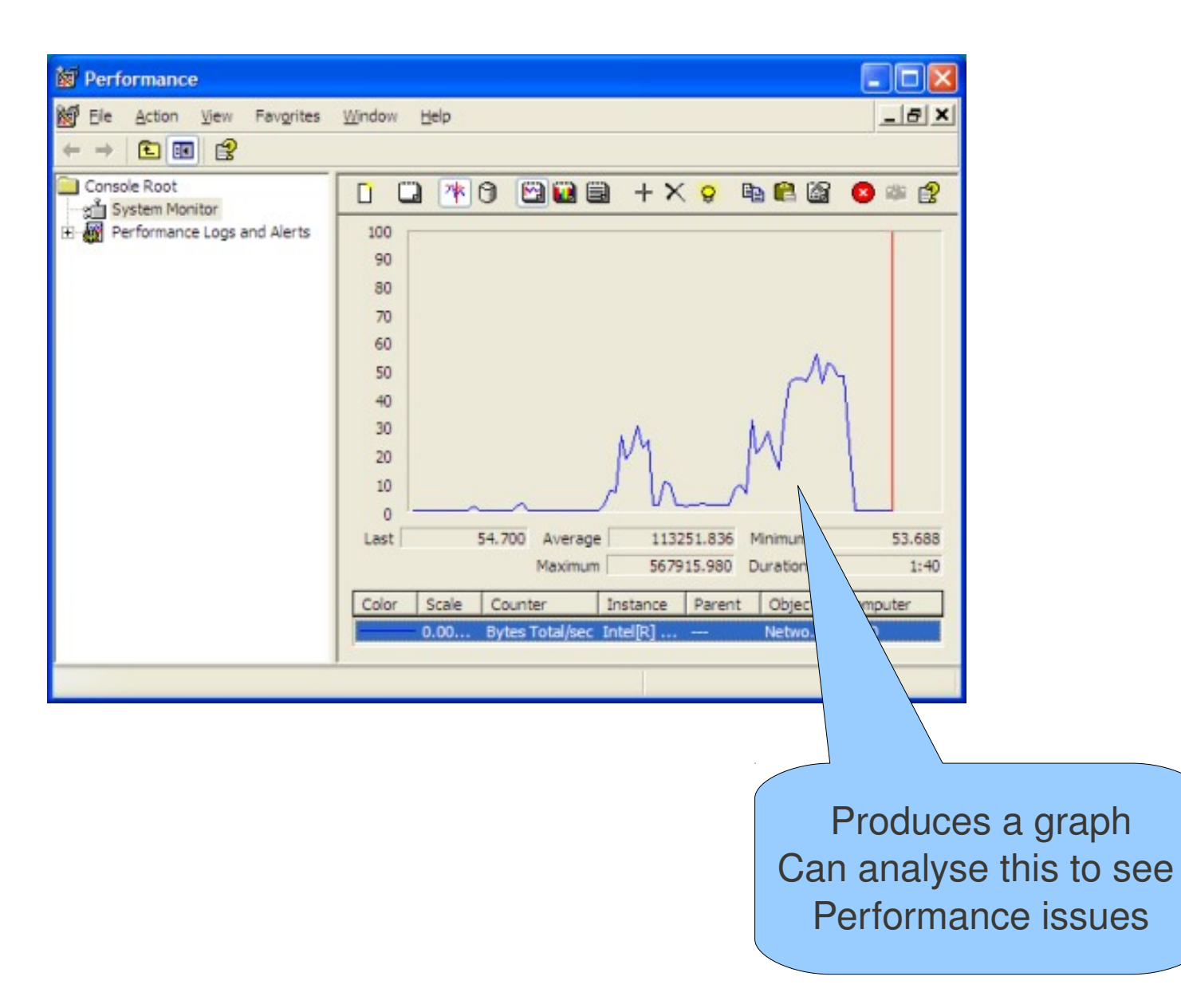

# My Machine is Slow

- Is it
  - Memory
  - Disk
  - Cpu
- Use prefmon to analyse the problem
- Memory Add Memory
- Disk defrag
- Cpu Remove processes

### Task

- Get the Highest memory and Process load on the macnine by opening apps etc.
- Record it
- Kill off the proceses to reduce the load.